# MAMIS 研修管理機能操作マニュアル

## 専用WEBフォームからの研修会(講習会)情報入力 <医師会事務局向け 生涯教育制度編> Ver.1.0

## 2025年4月9日 日本医師会生涯教育課

4月7日9時~6月30日(予定)の間の運用方法について(1)

•研修会情報登録機能が一部実装にとどまります。

次のURLにある専用WEBフォームから、研修会情報を入力してください。

- ・この専用WEBフォームは医師会専用です。
- 医師会以外の外部団体が主催する研修会については、審査・承認した医師会において入力してください。
- CSV取込・出力機能は使用できません。
- 入力された内容は、7月1日まで修正できませんので、確定した内容のみを入力してください。修正ができないことから、この期間に入力するものは2024年度分と2025年6月30日までに開催する分のみとしてください。なお、2025年度開催分は、可能な限り7月1日以降に入力するようお願いいたします。
- •研修会名、開催日、単位、CCなど影響が多い項目で誤りがあった場合は、日本医師会生涯教育課にご連絡ください。

# 4月7日9時~6月30日(予定)の間の運用方法について(2)

- ・付与する単位別に次のとおりご対応ください。
  ①生涯教育の単位のみが取得できる研修会
  - ・専用WEBフォームから入力してください。
  - ②生涯教育と専門医共通講習の両方の単位が取得できる研修会
  - ・専用WEBフォームは使用できません。
  - ・専用のエクセルファイル<sup>※1</sup>にてメール申請してください。
  - ③生涯教育と認定産業医または認定健康スポーツ医の単位が取得できる研修会
  - ・申請講座種別で生涯教育のみを選択し、生涯教育の単位のみを付与した研修会 情報を入力してください。

④生涯教育と専門医共通講習、認定産業医の3つの単位が取得できる研修会

- ・専用WEBフォームは使用できません。
- ・専用のエクセルファイル※1にてメール申請してください。
- ⑤当該期間において、日医かかりつけ医機能研修制度応用研修会の開催は予定さ れておりません。

※1:2025/02/21文書管理システム「お知らせ」に掲載済

# 研修会入力専用WEBフォーム

- URL : https://mamis-seminar.com/register
- ・従来の研修管理システムと同様に必要事項を入力のうえ、
  「申請する」をクリックしてください。
- 研修会一覧に反映されるまでに時間がかかる場合がありますので、ご了承ください。
- •次の記号は入力しないでください。
- ・"(ダブルクォーテーション)
- ・,(半角カンマ)
- ・ |(パイプ)
- ・ / (スラッシュ)
- ・ ¥ (円マーク)

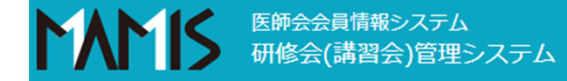

#### 研修会(講習会)管理 研修会(講習会)入力 新規

| クリア     |    |                  |  |  |  |  |  |
|---------|----|------------------|--|--|--|--|--|
| 申請者情報   |    |                  |  |  |  |  |  |
| 医師会名    | 必須 | 入力してください         |  |  |  |  |  |
| 部署名     | 必須 | 入力してください         |  |  |  |  |  |
| メールアドレス | 必須 | example@mail.com |  |  |  |  |  |
| 電話番号    | 必須 | 00-0000-0000     |  |  |  |  |  |
| 担当者名    | 必須 | 入力してください         |  |  |  |  |  |

### 申請(入力)作業を行う医師会、担当者の情報を入力する

|                     |    |            |                                                      | 生涯教育のみを選択し、                                                          |                                                              |  |  |
|---------------------|----|------------|------------------------------------------------------|----------------------------------------------------------------------|--------------------------------------------------------------|--|--|
| 研修会(講習会             | )  |            |                                                      | 個別反は医穴しない                                                            | クリックして次の区分から                                                 |  |  |
| 申請講座種別              | 必須 | 🗌 生涯教育     | 専門医共通講習 🗌 認定産業医 🗌 認定健康スポーツ医                          | 適切な区分を選択する<br>・都道府県医師会<br>・郡市区医師会<br>・地区医師会<br>・行政<br>・医会・学会・研究会・医療関 |                                                              |  |  |
| 開催日時                | 必須 | yyyy/mm/dd | : (S) ~ (: (S)                                       |                                                                      |                                                              |  |  |
| 研修会(講習会)名           | 必須 | 入力してください   |                                                      |                                                                      |                                                              |  |  |
| 主催者区分               | 必須 | 選択してください   | ~                                                    |                                                                      | 除団体寺<br>・大学・医療機関<br>・産業保健関係団体<br>・製薬・医療機器メーカー                |  |  |
| 主催者名                | 必須 | 入力してください   |                                                      |                                                                      |                                                              |  |  |
|                     | 必須 | ●無○有       | 共催者区分  選択してください     共催者区分  選択してください                  | 名 入力してください<br>名 入力してください                                             | ↓ ・その他当利止来<br>↓ ・その他非営利団体<br>↓ ・その他                          |  |  |
| 共催有無                |    |            | 共催者区分 選択してください ・ ・ ・ ・ ・ ・ ・ ・ ・ ・ ・ ・ ・ ・ ・ ・ ・ ・ ・ | <ul><li>(A) (A) (A) (A) (A) (A) (A) (A) (A) (A)</li></ul>            | ・                                                            |  |  |
|                     |    |            | ※認定産業医・認定健康スポーツ医については、製薬会社や営利企業が主催・                  | 共催の研修会を認めておりません                                                      | ろが、リストから深ぶのでか                                                |  |  |
| 協力団体有無              |    | ●無○有       | 協力団体名 入力してください                                       | ※ 複数の場合は「、」で区切って入力してください。                                            | く、何文字か入力するとサ<br>ジェストで表示されるので、<br>その中から選択する<br>・研修管理システムにあった主 |  |  |
| 後援有無                |    | ● 無 ○ 有    | 後援名 入力してください                                         | ※ 複数の場合は「、」で区切って入力してください。                                            |                                                              |  |  |
| 協賛有無                |    | ● 無 ○ 有    | 協賛名 入力してください ▲                                       | ※ 複数の場合は「、」で区切って入力してください。                                            | 催者マスタは廃止<br>・医師会以外は区分選択後、名                                   |  |  |
| 有無を選択後、有の場合は名称を入力する |    |            |                                                      |                                                                      | 称を入力する<br>6                                                  |  |  |

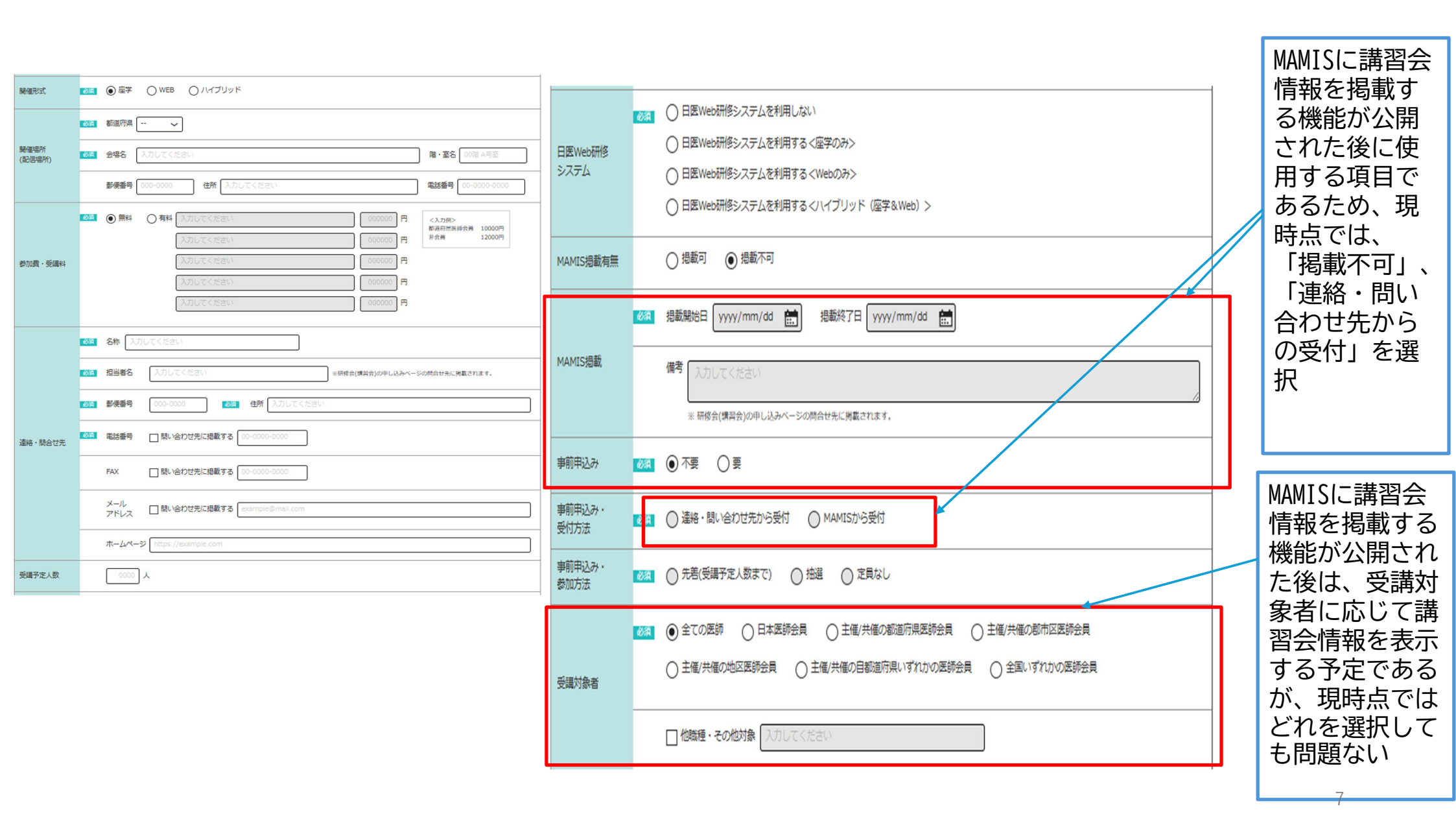

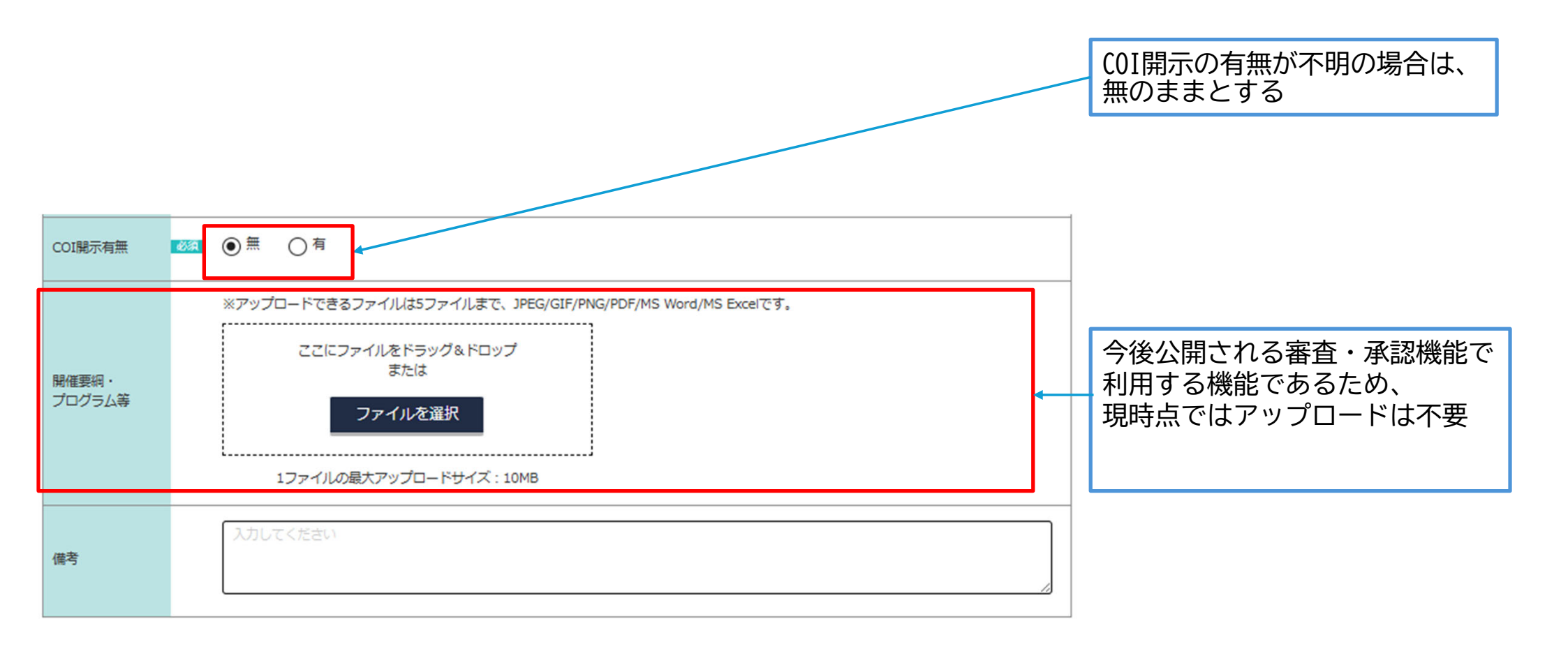

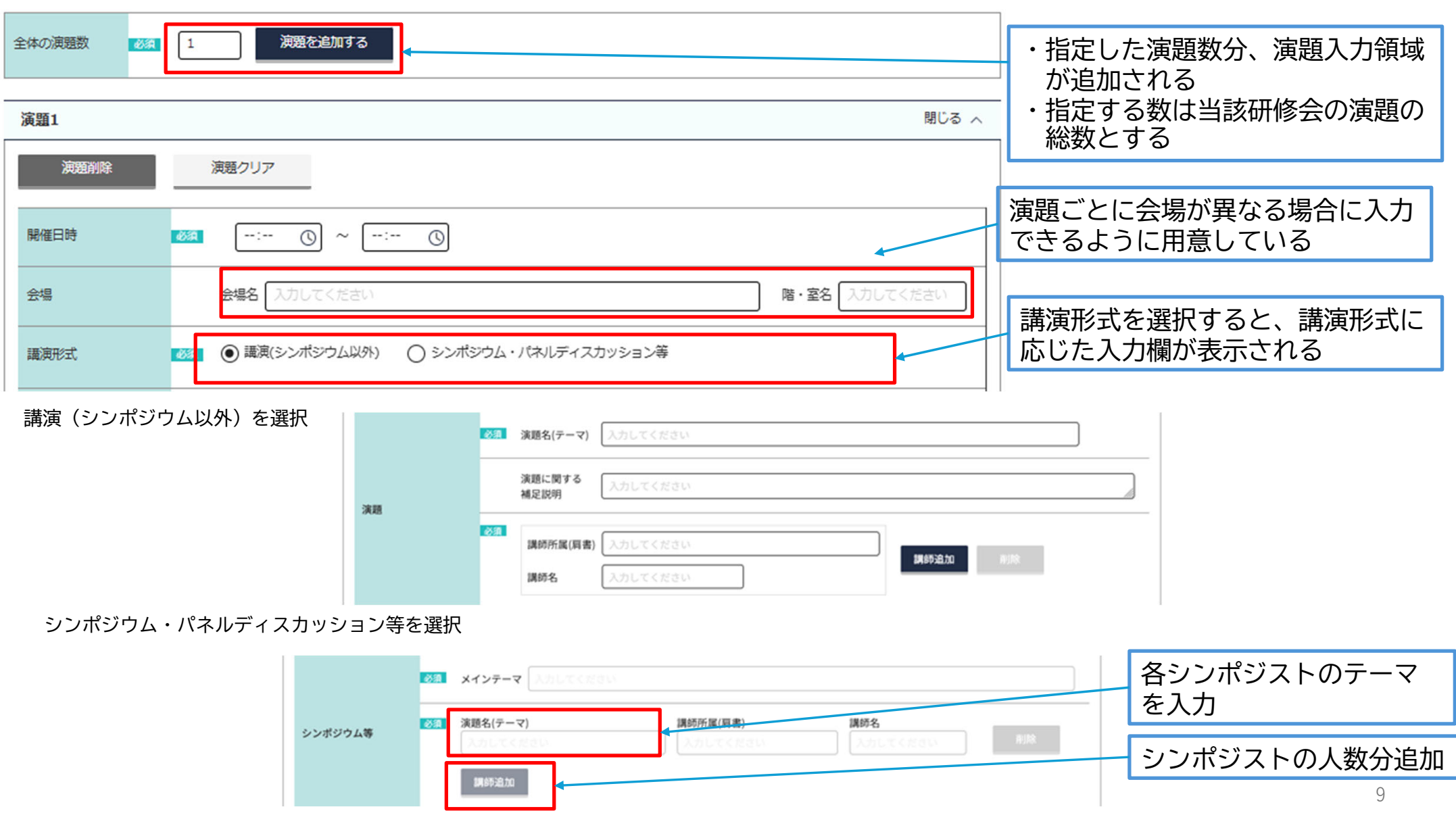

演題

| 単位等<br>生涯教育 | CC: 未選択 ~ 0.0 単位 | CCを選択し、単位数を入力する                         |
|-------------|------------------|-----------------------------------------|
| 備考          | 入力してください         | ※演題の時間に応じた単位数の自<br>動入力機能はないので注意する<br>こと |
|             | 演題チェック           |                                         |

#### 承認情報入力

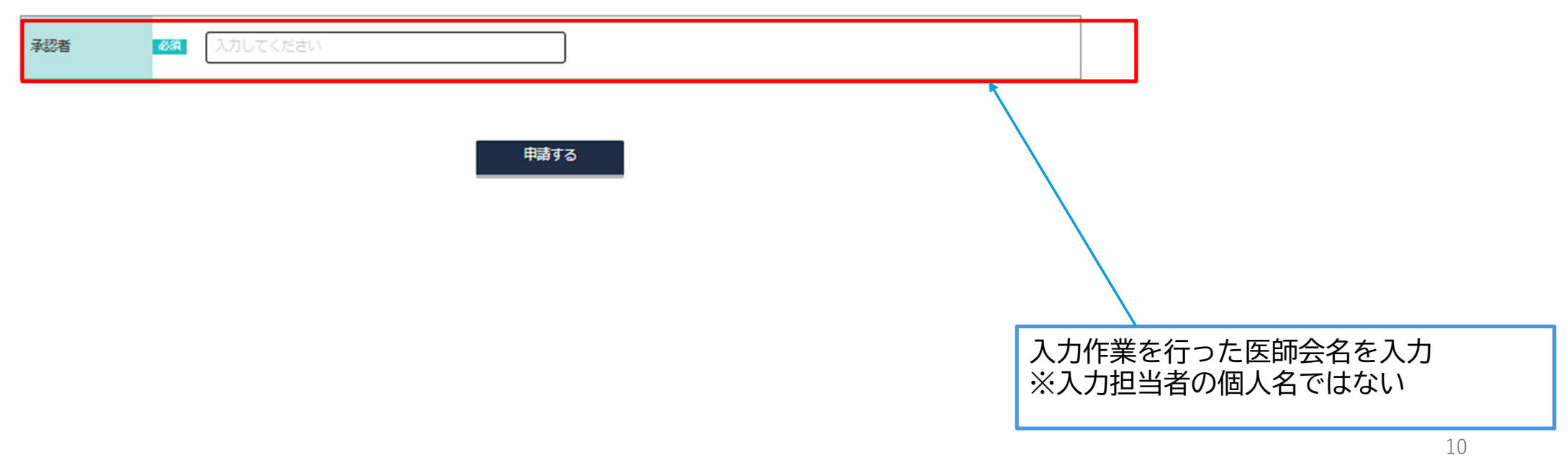